## 新保護者アプリリリースに関する2つのご案内

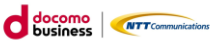

①新保護者アプリリリースのお知らせ

②まなびポケットの強制ログアウトによる再ログインのお願い

日頃よりまなびポケットをご利用いただきありがとうございます。

この度、保護者アプリの利便性向上のため、
新保護者アプリ(以下 新アプリ)がリリースされます。
新アプリへは、下記のメンテナンス終了後から更新していただけます。
【メンテナンス時間】2023年12月7日(木)21:00~24:00(予定)

②新アプリリリースのメンテナンスに伴い、

まなびポケットにログインしていた方は強制的にログアウトされます。

(教育委員会、学校管理者、教職員、児童・生徒、保護者が全てログアウトされます。) まなびポケットをご利用いただく際は、

12月8日(金)以降にログイン画面からの再ログインをお願いします。

## ①新保護者アプリリリースのお知らせ 複数保護者アカウントの追加方法

新アプリでは、複数の保護者アカウントを追加することで、 操作するアカウントを切り替えることができます。 保護者アカウントの追加は、以下の手順で実施します。

```
1)右上のアイコンをタップすると
アカウントー覧画面が表示されます。
```

②「別の保護者アカウントを追加する」を タップすると保護者ログイン画面が表示されます。

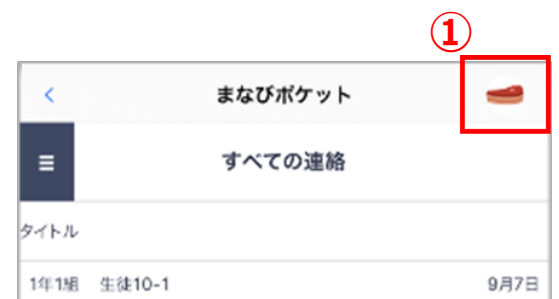

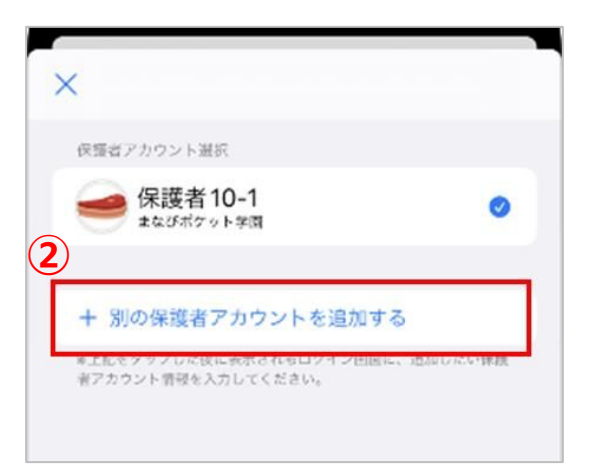

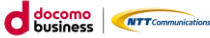

## ①新保護者アプリリリースのお知らせ 複数保護者アカウントの追加方法

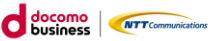

# ③追加する保護者アカウントの学校コード、 ユーザーID、パスワードを入力し ログインボタンをタップしてください。

#### ※注意※

学校コードは最後に操作した保護者アカウントの学校コ ードが自動入力されています。 別学校の保護者アカウントを追加する際は、 当該学校の学校コードに変更してください。

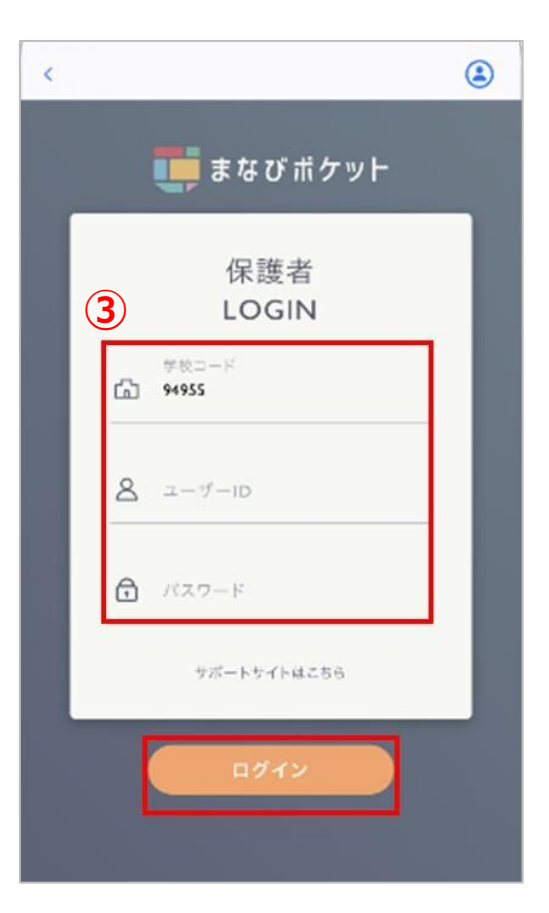

## ①新保護者アプリリリースのお知らせ 複数保護者アカウントの追加方法

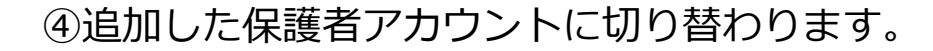

### ⑤アカウント一覧画面には、 追加した保護者アカウントが追加されます。 任意の保護者アカウントを選択することで、 アカウントを切り替えることができます。

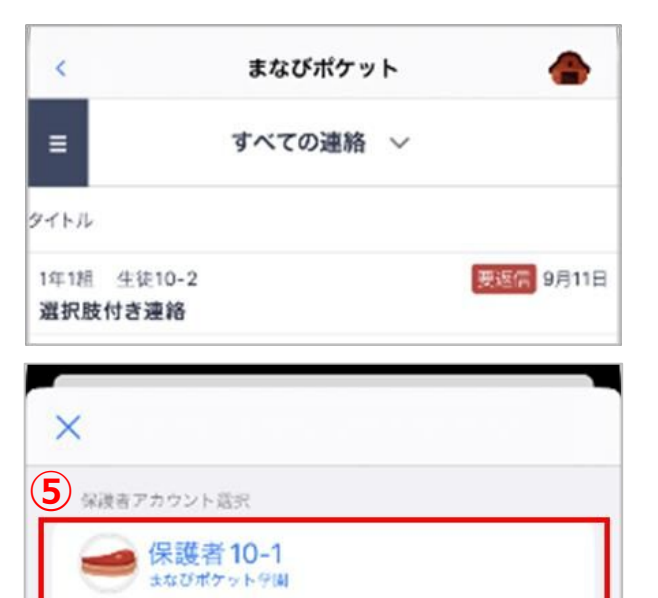

#### + 別の保護者アカウントを追加する

保護者10-2

继小学校

●上記をタップした後に表示されるログイン面面に、追加したい保護 者アカウント情報を入力してください。

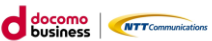